# LearningApps

| Présentation générale         | 1  |
|-------------------------------|----|
| Les applications existantes   | 2  |
| Création d'«Apps»             | 3  |
| Des exercices collaboratifs   | 5  |
| Gestion de «mes classes»      | 5  |
| Les «Apps» de mes étudiants   | 7  |
| Gestion des résultats         | 9  |
| Enregistrement des «Apps»     | 10 |
| LearningApps et les tablettes | 11 |
| Liens internet                | 12 |
|                               |    |

## **1** Présentation générale

LearningApps est un site qui permet aux enseignants mais aussi aux élèves de réaliser des activités (Apps) en ligne pour d'autres élèves. Dans une activité peuvent être insérés des images, des documents, des textes, des vidéos, de l'audio. Plus d'une trentaine d'activités sont disponibles (QCM, mots-croisés, memory, textes à trous, classement sur un axe, une image, carte, ...). Certaines sont en mode multi-joueurs. Il existe également un module «vidéo avec insertion» qui permet la création de capsules utilisables en pédagogie inversée.

Les «Apps» ne constituent pas en elles-mêmes des unités d'apprentissage, mais doivent être intégrées aux leçons.

Les «Apps» publiées peuvent être utilisées directement en ligne, modifiées pour être adaptées aux besoins de l'enseignant (dès lors que l'on s'est créé un compte gratuit). Une activité peut être créée à partir d'un modèle vierge. La création des «Apps» est extrêmement intuitive.

LearningApps propose un espace classe qui permet de gérer des classes et de choisir les «Apps» qui seront distribuées aux différentes classes.

## **2** Les applications existantes

Il existe de nombreuses «Apps» déjà créées. La recherche peut se faire par matière ou à l'aide du champ de recherche par mots-clés. Lorsque la recherche se fait par catégorie (mathématiques, français, physique.....) il est possible de recourir à un tri ou un filtrage.

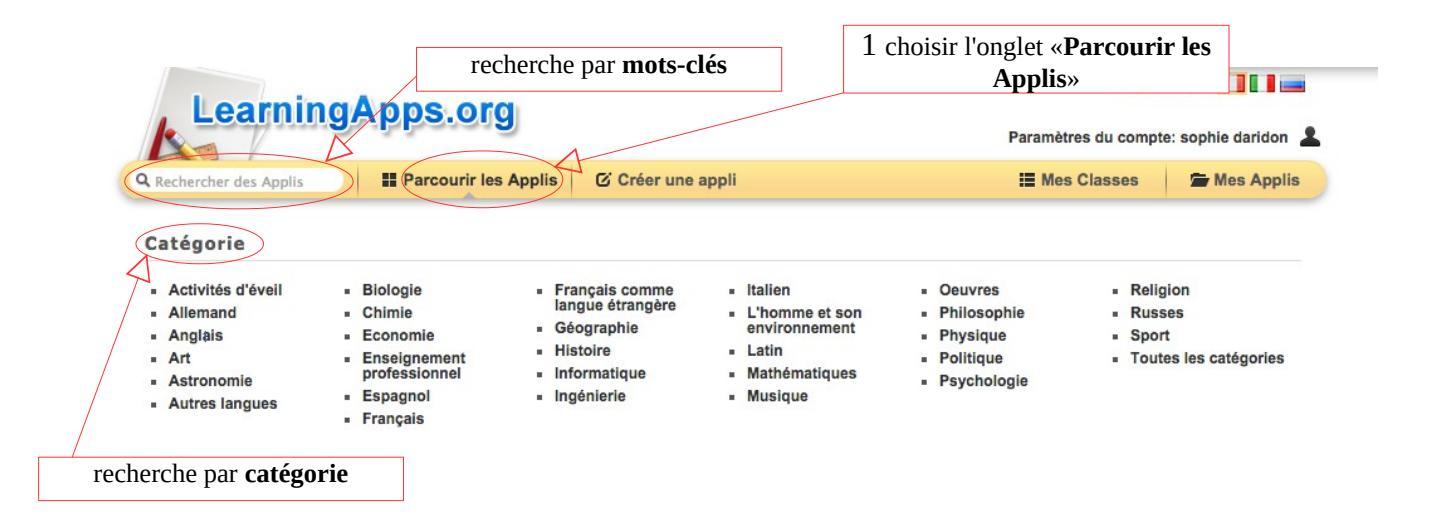

|                         |                         |                       | 2 le filtre permet d'affiner la | recherche          |              |
|-------------------------|-------------------------|-----------------------|---------------------------------|--------------------|--------------|
| Learning                | Apps.org                |                       | Paramètr                        | es du compte: sopt | ie daridon   |
| Q Rechercher des Applis | Parcourir les Applis    | Créer une appli       | 📇 Mes                           | Classes 🖌 🚍        | Mes Applis   |
| Catégorie: Français 🤝   |                         | Trier par: Apps préfé | rées ⊽                          | Affichage de       | es filtres 🗠 |
| N                       |                         |                       | Niveaux:                        | Langues:           |              |
| 4                       |                         |                       | Elementary level                |                    |              |
|                         |                         |                       | Siveau primaire                 |                    |              |
|                         |                         |                       | Siveau secondaire I             |                    |              |
| 1 recherch              | ne par <b>catégorie</b> |                       | Siveau secondaire II            |                    |              |
|                         | e par categorie         |                       | Vocational and further educ     | ation              |              |

## 3 Création d'«Apps»

Pour créer une «App» il suffit de sélectionner un type d'exercice parmi un large choix :

| S | élection                                       | Association                                                              | Séquence                                       | Ecriture                                                          | Multi-joueurs                                                     | Outils                                                   |
|---|------------------------------------------------|--------------------------------------------------------------------------|------------------------------------------------|-------------------------------------------------------------------|-------------------------------------------------------------------|----------------------------------------------------------|
| - | Grille de lettres                              | Classer par paire     Crille d'assignation                               | Classement sur un axe     Séquence (Ordro      | <ul> <li>Compléter/remplir une<br/>grille</li> </ul>              | Course de chevaux                                                 | Cahier de notes                                          |
| • | QCM (plusieurs<br>bonnes réponses              | Grille de     correspondance                                             | <ul> <li>Sequence / Ordre</li> </ul>           | <ul><li>Mots croisés</li><li>Pendu</li></ul>                      | Jeu de classification                                             | Chat  Chat                                               |
| • | possibles)<br>QCM (une seule bonne<br>réponse) | <ul><li>Jeu de paires</li><li>Placement sur images</li></ul>             | paires Quiz avec<br>tent sur images texte pour | <ul> <li>Quiz avec saisie de<br/>texte pour la réponse</li> </ul> | Qu'est-ce qui se trouve     à quel endroit?      Quiz multijoueur | <ul> <li>Matrice App</li> <li>Mindmap (Cartes</li> </ul> |
| • | Repérer certains mots<br>d'un texte            | Placement sur une epérer certains mots un texte     Puzzle de classement | <ul> <li>Texte à trous</li> </ul>              |                                                                   | mentales)  Tableau d'affichage                                    |                                                          |
|   |                                                | <ul> <li>Regroupement</li> </ul>                                         |                                                |                                                                   |                                                                   | <ul><li>Video avec insertions</li><li>Voting</li></ul>   |

Pour pouvoir créer une «App» et l'enregistrer, il faut **être connecté sur son compte**. A la différence de logiciels tels que HotPotatoes ou d'autres, qui permettent de créer des exercices puis de les mettre en ligne, ici, toute **la création se fait en ligne** et les exercices créés restent hébergés sur le site LearningApps.org. Il existe donc un risque concernant la pérennité du site.

Lorsque l'on choisit un type d'«App» (QCM, mots-croisés, puzzle, …) il est possible d'accéder à «des exemples». Une présentation vidéo est disponible pour l'un des

exemples.

Le plus simple pour créer une «App», est de partir d'un exercice existant afin d'avoir la structure de l'exercice et ensuite de changer l'image d'arrière-plan, de modifier et d'ajouter d'autres champs....

On peut enregistrer l'App existante mais si on ne la modifie pas elle sera enregistrée comme application «publique» et l'accès aux statistiques ne pourra pas se faire. Il faut la modifier avant de l'enregistrer afin qu'elle devienne «privée».

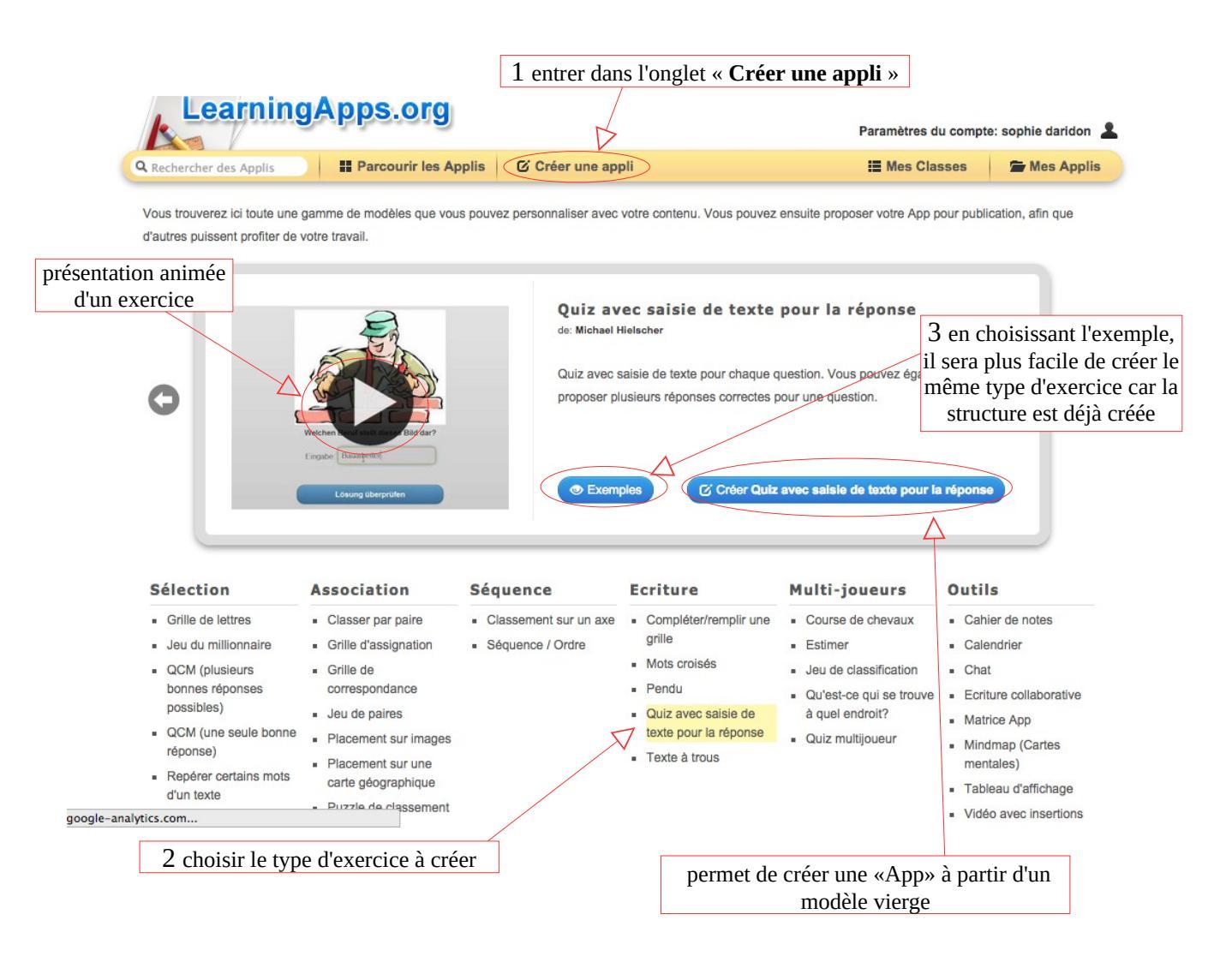

Lorsque l'«App» est créée à partir d'un modèle existant ou d'un modèle vierge, il suffit d'«Afficher un aperçu» avant d' «Enregistrer l'App». Elle est alors disponible dans l'onglet «Mes Applis».

Il suffira ensuite de distribuer l'«App» à la classe souhaitée dans «Mes classes» et «Apps pour mes classes» en faisant l'opération «Ajouter une App».

Lorsque l'on crée des «Apps», il est intéressant de les classer dans des dossiers, cela est possible avec LearningApps. Il suffit de créer une «Catégorie».

| LearningApps.org                   | ⊽ 📰 ಔष 🎞 🚺 🖬 📼<br>Paramètres du compte: sophie daridon 💄           |
|------------------------------------|--------------------------------------------------------------------|
| Q Rechercher des Applis            | Créer une appli                                                    |
| Toutes les catégories (25) : ⊽     | 1 entrer dans l'onglet « <b>Mes Applis</b> »<br>Sixième (5)        |
| 2 créer une catégorie et la nommer | 3 glisser les «Apps» déjà<br>enregistrées dans le dossier<br>voulu |

#### 4 Des exercices collaboratifs

Il est possible de créer sur LearningApps une activité «chat» (discussion) et une activité «etherpad» (écriture collaborative) qui sont deux activités collaboratives très intéressantes.

#### 5 Gestion de «mes classes»

La création de classes permet de distribuer des applications à chacune des élèves de ces classes.

Il faut d'abord créer une classe avant de créer des élèves et leur compte.

|                                                                                                    |                                                                                                    |                                                                                                    | ▽ 🔳 💥 💶 🛄 💷                                                                                                    |
|----------------------------------------------------------------------------------------------------|----------------------------------------------------------------------------------------------------|----------------------------------------------------------------------------------------------------|----------------------------------------------------------------------------------------------------|
| LearningApps.or                                                                                                    | 9                                                                                                    | Paramètres du                                                                                                | compte: sophie daridon                                                                                                    |
| Rechercher des Applis                                                                                                    | Applis 🛛 🖸 Créer une appli                                                                                                    | Mes Clas                                                                                                    | ses Mes Applis                                                                                                    |
|                                                                                                    |                                                                                                    |                                                                                                    |                                                                                                    |
| Comptes étudiants Apps pour mes classes                                                                                                    | Apps de mes étudiants                                                                                                    |                                                                                                    | F Éditer les classes                                                                                                    |
| Nom de la classe 👻                                                                                                    | 2 choisir l'onglet «Editer les classes»                                                                                                    | Nombre d'étudiants                                                                                           |                                                                                                    |
| 4A                                                                                                    | F                                                                                                    | 0                                                                                                    | 🗷 🖸 🛈 前                                                                                                    |
| 5A                                                                                                    | F                                                                                                    | 2                                                                                                    | 🗷 O O 🛍                                                                                                    |
| 6A                                                                                                    | F                                                                                                    | 2                                                                                                    | <b>0 0</b>                                                                                                    |
| 6B                                                                                                    | F                                                                                                    | 1                                                                                                    | 🕱 O 🛈 🛍                                                                                                    |
| 3 nommer la classe                                                                                                    | 4 valider la création la cl                                                                                                    | asse                                                                                                    | est possible d'envoy<br>essage à l'ensemble<br>classe                                                                                                    |
| LearningApps.org                                                                                                    |                                                                                                    | 2                                                                                                    | ) 🔜 216 💳 🛄 🚺 🚥                                                                                                    |
| LearningApps.org                                                                                                    |                                                                                                    | ব<br>Paramètres du                                                                                           | · 🔜 회영 🏧 🚺 🚺 📖<br>compte: sophie daridon 💄                                                                                                    |
| LearningApps.org                                                                                                    | oplis 🕑 Créer une appli                                                                                                    | Paramètres du<br>I≣ Mes Class                                                                                | compte: sophie daridon<br>Some Mes Applis                                                                                                    |
| LearningApps.org         echercher des Applis         Iptes étudiants                                                                                                    | oplis 🖸 Créer une appli<br>Apps de mes étudiants                                                                                                    | Paramètres du<br>III Mes Class                                                                               | es Mes Applis                                                                                                    |
| LearningApps.org         echercher des Applis         # Parcourir les Applis         ptes étudiants         Apps pour mes classes         you can create accounts for your students. Str.         ge their own password for example.         de lo classes                                                                                                    | Ø Créer une appli         Apps de mes étudiants         ompléter les champs Nom et Prénom. So         Nom d'utilisateur et un Mot de passe. Il modifier le mot de passe mais pas le nom                                                          | Paramètres du<br>I Mes Class<br>Mes Class<br>ont alors générés<br>l est possible de<br>d'utilisateur         | es Mes Applis<br>F Éditer les classes<br>an not publish apps or                                                                                                    |
| LearningApps.org         achercher des Applis         # Parcourir les Applis         ptes étudiants         Apps pour mes classes         you can create accounts for your students. Struge their own password for example.         de la classe:         :                                                                                                    | C Créer une appli         Apps de mes étudiants         ompléter les champs Nom et Prénom. So         Nom d'utilisateur et un Mot de passe. Il modifier le mot de passe mais pas le nom                                                          | Paramètres du<br><b>Ⅲ Mes Class</b><br>ont alors générés<br>l est possible de<br>d'utilisateur               | Image: Second second second                     |
| LearningApps.org         acchercher des Applis         Impres étudiants         Apps pour mes classes         you can create accounts for your students. Struge their own password for example.         de la classe:         impres étudiants:         impres étudiants:         impres étudiants:                                                                                                    | Apps de mes étudiants<br>ompléter les champs <b>Nom</b> et <b>Prénom</b> . So<br><b>Nom d'utilisateur</b> et un <b>Mot de passe</b> . Il<br>modifier le mot de passe mais pas le nom                                                             | Paramètres du<br>E Mes Class<br>ont alors générée<br>l est possible de<br>d'utilisateur<br>Mot de passe      | Image: Second second secon |
| LearningApps.org         echercher des Applis         Inptes étudiants         Apps pour mes classes         you can create accounts for your students. Stu<br>ge their own password for example.         de la classe:         :         ptes étudiants:         om         Nom                                                                                                    | Apps de mes étudiants Dempléter les champs Nom et Prénom. So Nom d'utilisateur et un Mot de passe. If modifier le mot de passe mais pas le nom Nom d'utilisateur                                                                                 | Paramètres du<br>E Mes Class<br>ent alors générée<br>l est possible de<br>d'utilisateur<br>Mot de passe      | es Mes Applis<br>F Éditer les classes<br>an not publish apps or                                                                                                    |
| LearningApps.org         acchercher des Applis         appes étudiants         Apps pour mes classes         you can create accounts for your students. Stu<br>ge their own password for example.         de la classe:         ;         ptes étudiants:         ;         ptes étudiants:         ;                                                                                                    | Oplis       C Créer une appli         Apps de mes étudiants       Sc         ompléter les champs Nom et Prénom. Sc         Nom d'utilisateur et un Mot de passe. Il modifier le mot de passe mais pas le nom         Nom d'utilisateur           | Paramètres du<br>E Mes Class<br>ont alors générés<br>l est possible de<br>d'utilisateur<br>Mot de passe      | Image: Second second secon |
| LearningApps.org         echercher des Applis         appes étudiants         Apps pour mes classes         you can create accounts for your students. Str.         ge their own password for example.         de la classe:         ;         ptes étudiants:         jom         in                                                                                                    | Apps de mes étudiants Compléter les champs Nom et Prénom. So Nom d'utilisateur et un Mot de passe. Il modifier le mot de passe mais pas le nom Nom d'utilisateur                                                                                 | Paramètres du<br>E Mes Class<br>ont alors générée<br>l est possible de<br>d'utilisateur                      | Image: Second second secon |
| LearningApps.org         achercher des Applis         If Parcourir les Applis         aptes étudiants         Apps pour mes classes         you can create accounts for your students. Stu<br>ge their own password for example.         de la classe:         :         :         ptes étudiants:         :         :         :         :         :         :         :         :         :         :         :         :         :         :         :         :         :         :         :         :         :         :         :         :         :         :         :         :         :         :         :         :         :         :         :         :         :         :         :         :         :                                                                                                             | Apps de mes étudiants Compléter les champs Nom et Prénom. So Nom d'utilisateur et un Mot de passe. Il modifier le mot de passe mais pas le nom Nom d'utilisateur                                                                                 | Paramètres du<br>E Mes Class<br>ont alors générés<br>l est possible de<br>d'utilisateur                      | Image: Second second secon |
| LearningApps.org         achercher des Applis         Image: Parcourir les Applis         ptes étudiants         Apps pour mes classes         you can create accounts for your students. Stru<br>ge their own password for example.         de la classe:         :         ptes étudiants:         om         Image: Parcourir les Applis         Image: Parcourir les Applis         tes noms importés                                                                                                    | Apps de mes étudiants  Dempléter les champs Nom et Prénom. So Nom d'utilisateur et un Mot de passe. If modifier le mot de passe mais pas le nom Nom d'utilisateur 2 enregistrer les comptes crée                                                 | Paramètres du<br>E Mes Class<br>ont alors générée<br>l est possible de<br>d'utilisateur<br>Mot de passe<br>s | Image: Second second secon |
| LearningApps.org         Echercher des Applis         Impres étudiants         Apps pour mes classes         you can create accounts for your students. Sta<br>ge their own password for example.         de la classe:         :         ptes étudiants:         om         Impresétudiants:         om         Impresétudiants:         om         Impresétudiants:         om         Impresétudiants:         om         Impresétudiants:         Impresétudiants: | Apps de mes étudiants Dempléter les champs Nom et Prénom. So Nom d'utilisateur et un Mot de passe. If modifier le mot de passe mais pas le nom Nom d'utilisateur 2 enregistrer les comptes crée                                                  | Paramètres du<br>E Mes Class<br>ont alors générée<br>l est possible de<br>d'utilisateur<br>Mot de passe<br>s | Image: Second second secon |
| LearningApps.org                                                                                                    | Apps de mes étudiants Apps de mes étudiants Compléter les champs Nom et Prénom. So Nom d'utilisateur et un Mot de passe. If modifier le mot de passe mais pas le nom Nom d'utilisateur 2 enregistrer les comptes crée importés» pour enregistrer | Paramètres du<br>E Mes Class<br>ont alors générée<br>est possible de<br>d'utilisateur<br>Mot de passe<br>s   | Image: Second second secon |

En utilisant «Les noms importés» il faudra écrire le prénom et le nom de chaque élève les uns sous les autres pour qu'ils soient automatiquement intégrés. Cela est plus rapide si on utilise un « copier/coller » d'une liste d'élèves que l'on avait déjà par ailleurs.

| , Lea              | rningAp             | ps.org                             |                                        |                    |                          | ▽ 🛄                           |                          |
|--------------------|---------------------|------------------------------------|----------------------------------------|--------------------|--------------------------|-------------------------------|--------------------------|
| Q Rechercher des   | Applis              | Parcourir les Applis               | Créer une appli                        |                    |                          | Paramètres du compt           | e: sophie daridon        |
| Comptes étudia     | ints Apps pou       | r mes classes Apps                 | de mes étudiants                       |                    |                          |                               | € Éditer les clas        |
| Cette zone est rés | ervée aux enseignan | ts souhaitant faire travailler lei | urs élèves avec Learningap             | os. Vous p         | ouvez créer et gérer l   | les comptes de vos apprer     | ants ici.                |
| Prénom -           | Nom                 | Nom d'utilisateur                  | Mot de passe                           |                    | Classe                   |                               |                          |
| louise             | Dupuis              | loudup22                           | *******                                | ×                  | 5A                       |                               | ר <u>א</u> א מ           |
| lucien             | Paul                | luspau29                           | *******                                | ¥                  | 5 <mark>A</mark>         |                               | ۲ <u>∞</u> × ≞           |
| Créer de n         | ouveaux comptes     | étudiants                          |                                        |                    |                          | Imprimer la liste des co      | omptes étudiants         |
|                    | Ą                   | cl<br>e                            | asse dont on con<br>t pour laquelle or | sulte le<br>1 peut | es comptes<br>ajouter de |                               |                          |
| rmet d'ajout       | er de nouvea        | ux élèves                          | nouveaux                               | : élève            | S                        | il est possible<br>un message | e d'envoyer<br>à l'élève |

Chaque élève dispose ainsi d'un nom d'utilisateur et d'un mot de passe pour accéder aux activités de sa classe et pour créer lui même des activités. Lorsque l'élève sera enregistré, il sera possible de lui envoyer des messages.

#### 6 Les «Apps» de mes étudiants

Les élèves ont, comme l'enseignant, la possibilité de créer des «Apps».

Elles sont visibles dans l'interface enseignant dans l'onglet «Apps de mes étudiants». Si on ne veut pas devoir sélectionner chaque classe pour être averti des activités créées, il est possible d'aller dans les «paramètres du compte». Ainsi il est possible de voir les «Apps» créées et messages envoyés.

| Learnin                        | gApps.org                                                                           | ✓ Image: Sophie daridon                                                                       |                                                                               |                                                   |
|--------------------------------|-------------------------------------------------------------------------------------|-----------------------------------------------------------------------------------------------|-------------------------------------------------------------------------------|---------------------------------------------------|
| <b>Q</b> Rechercher des Applis | Parcourir les Applis                                                                | Créer une appli                                                                               | 🔚 Mes Classes                                                                 | 🖕 Mes Applis                                      |
|                                |                                                                                     |                                                                                               |                                                                               |                                                   |
|                                | sophie daridon 🖂<br>Prénom:<br>Nom:<br>École/Établissement:                         |                                                                                               | 1 entrer dans l'onglet « Par<br>pour afficher les «Apps» c<br>envoyés par les | amètres du compte»<br>réees et messages<br>élèves |
|                                | Adresse e-mail: n'est p<br>Notification: Vous s<br>Modifier le profil Modifier le r | as affiché<br>serez averti par email lorsque vous recev<br>mot de passe Modifier l'adresse e- | mail                                                                          |                                                   |
| Your mes                       | sages:                                                                              | message envoyé                                                                                |                                                                               |                                                   |
| 2015-01-17.21<br>Me            | 53:53<br>essage from Alice Daridon: problèm<br>n'v arrive pas                       | e                                                                                             |                                                                               | ×                                                 |
| Ré                             | ponses                                                                              | permet de répond<br>envoyé par                                                                | dre au message<br>r l'élève                                                   |                                                   |
| 2015-01-17 21<br>Lo            | 24:20<br><b>Dupuis from class 6A has crea</b><br>«Apps» créée                       | nted a new app: L'écriture au cours des                                                       | s siècles - Niveau 2.                                                         | *                                                 |

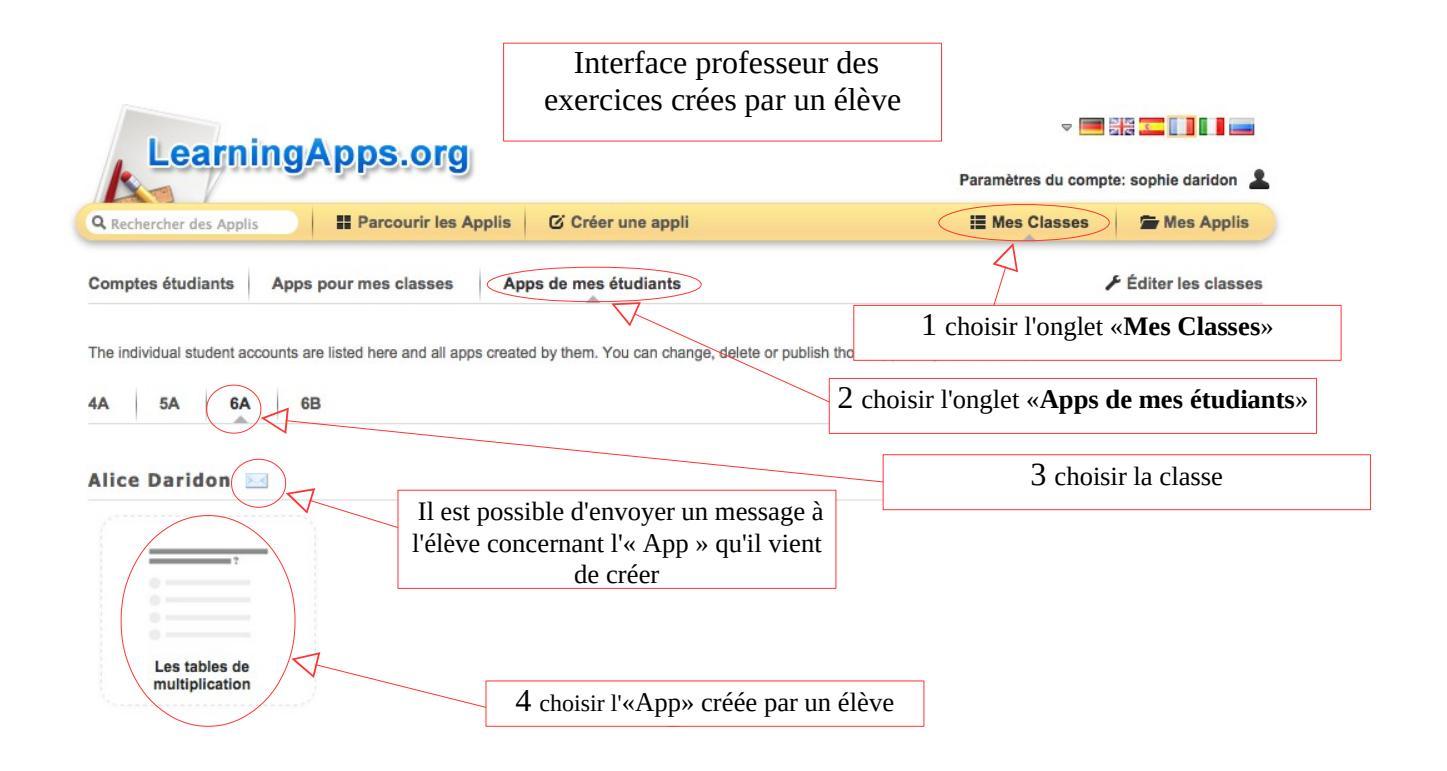

Il est encore possible d'envoyer un message à l'élève concernant des remarques sur l'«App» créée. L'enseignant a la possibilité de la rendre publique mais pas l'élève ce qui permet à l'enseignant de valider la publication.

Pour l'élève, il est également possible de classer ses «Apps» en créant des catégories.

## 7 Gestion des résultats

Lorsqu'un élève réalise une activité, s'il la réussit elle apparaîtra dans les statistiques de l'activité.

Dans l'onglet «Apps pour mes classes» il est possible pour chaque application proposée à la classe de connaître les élèves qui l'ont réalisée avec succès et les autres.

A noter : ceux qui apparaissent comme n'ayant pas réussi l'activité peuvent tout de même l'avoir tentée mais sans la réussir, cela n'est malheureusement pas indiqué. Lorsque l'«App» est intégrée dans une plateforme d'enseignement telle que Moodle, l'activité terminée générera un résultat égal à 100 même si l'élève a réalisé l'activité avec des erreurs et une note égale à 0 s'il ne l'a pas terminée.

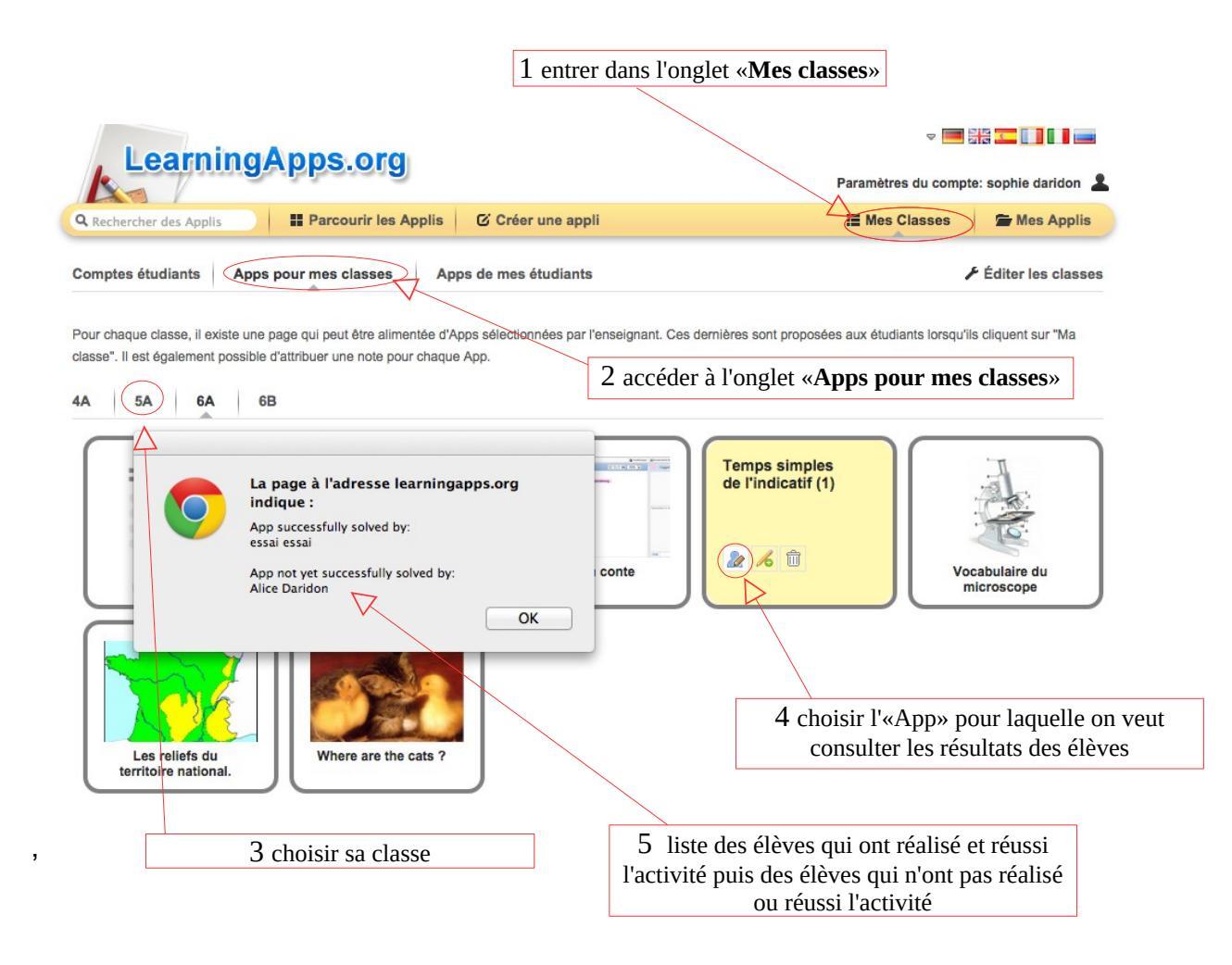

## 8 Enregistrement des «Apps»

Les activités peuvent être faites sur le site, exportées et intégrées sur son propre site web ou sur un blog à l'aide d'un code d'intégration, voire téléchargées en mode scorm pour être intégrées sur les LMS (par exemple dans un Moodle) et dans les iBooks. Un QR code est même disponible pour chaque activité.

A noter : Lorsque le QR Code est utilisé avec les tablettes, l'élève accède directement à l'activité et ne peut pas s'identifier sur le site. L'activité ne sera donc pas validée dans les statistiques pour cet élève.

|                                                    | permet de re            | endre publique l'«App» et de la partager                           |                  |
|----------------------------------------------------|-------------------------|--------------------------------------------------------------------|------------------|
| C Créer une appli similaire 🔹                      |                         | Appli privée. Appli publique.                                      | Modifier l'Appli |
| Créer un lien vers cette Appli et l'envoyer        |                         | ■ Signaler un proble                                               | ème              |
| Lien hypertexte: http://LearningApps.org/          | display?v=pnkhp5r1301   | )                                                                  |                  |
| Lien vers le plein écran: http://LearningApps.org/ | watch?v=pnkhp5r1301     |                                                                    |                  |
| Intégrer:                                          | Apps.org/watch?v=pnkhp5 | r1301" style="border:0px;width:100%;height:500px" webkitallowfulls |                  |
| SCORM 📑 iBooks Autho                               | Developer Source        | R                                                                  |                  |
|                                                    |                         |                                                                    |                  |
|                                                    |                         | permet d'intégrer l'activité sur les LMS                           |                  |
| /                                                  |                         | et ibooks                                                          |                  |
| ien hypertexte qui peut être donné à               |                         |                                                                    | QR code          |
| l'élève pour accéder à l'«App»                     |                         |                                                                    | L                |

## 10 LearningApps et les tablettes

LearningApps étant un site d'exercices en ligne, il est possible d'utiliser LearningApps sur des tablettes. Cependant, il faudra faire attention au format d'affichage des exercices car pour certains l'affichage rend difficile la réalisation de l'activité sur tablette. C'est le cas pour certaines activités intégrant un ascenseur horizontal. Il est donc conseillé de tester les exercices sur la tablette afin de voir si l'activité est réalisable sous ce format réduit.

### **11 Liens internet**

• Le site officiel de LearningApps :

http://learningapps.org/

• Exemples de pratiques :

- Tutoriel LearningApps du site de la Mission Tice 38 qui précise également les différents médias intégrables dans les activités :

http://www.ac-grenoble.fr/missiontice38/spip.php?rubrique416

- Un tutoriel de 2013 sur le site langues vivantes de l'Académie de Toulouse, qui

précise comment intégrer les exercices dans un ENT

http://pedagogie.ac-toulouse.fr/langues-vivantes/spip.php?article1240

-Exemples d'activités LearningApps en langues anciennes publiées sur le site du

Café Pédagogique en 2012 :

http://www.cafepedagogique.net/lemensuel/lenseignant/lettres/languesanciennes/Pages/2012/137\_2.aspx

- Exemple d'activité « vidéo avec insertion » qui permet la création de capsules

utilisables en pédagogie inversée

http://learningapps.org/113407

• tutoriel :

http://ses.ac-orleans-tours.fr/fileadmin/user\_upload/ses/formation\_concours/paf/paf\_13\_14/tutoriel\_learningapps.pdf

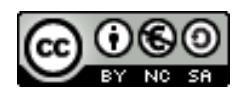

Le 02/02/15